Przetłumaczone: niemiecki - polski - www.onlinedoctranslator.com

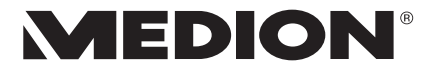

# instrukcja obsługi

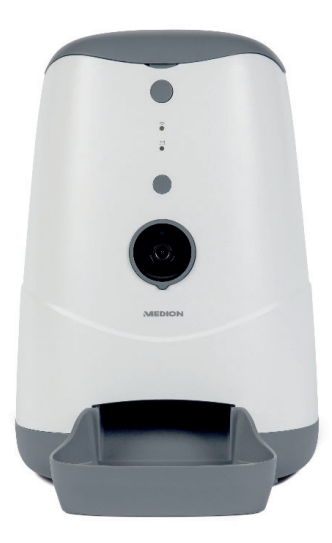

# Inteligentny podajnik MEDION®ŻYCIE®MD 60228

| Spis treści                                        |          |
|----------------------------------------------------|----------|
| -<br>1. O niniejszej instrukcji 5                  |          |
| 1.1. Objaśnienie symboli5                          |          |
| 2. Przeznaczenie                                   | . 8      |
| 3. Instrukcje bezpieczeństwa                       | 9        |
| 3.1. Zakazane grono osób9                          |          |
| 3.2. Bezpieczna konfiguracja urządzenia 10         | D        |
| 3.3. Uwagi dotyczące zasilacza sieciowego1         | 1        |
| 3.4. Ważne instrukcje dotyczące użytkowania1       | 3        |
| 3.5. W przypadku awarii                            | 14       |
| 4. Zakres dostawy                                  | . 15     |
| 5. Przegląd urządzenia 16                          | <b>i</b> |
| 5.1. Przód                                         | 16       |
| 5.2. Rewers                                        | 7        |
| 5.3. Pojemniki do przechowywania paszy             | 18       |
| 5.4. Spód                                          |          |
| 6. Przygotowania do uruchomienia 19                |          |
| 6.1. Zasilacz 19                                   |          |
| 6.2. Awaryjne zasilanie z zewnętrznego             |          |
| powerbanku                                         | 20       |
| 6.3. Włóż miskę do karmienia 21                    |          |
| 6.4. Napełnianie pojemnika do przechowywania paszy | 21       |
| 7. Obsługa 2                                       | 2        |
| 7.1. Podawanie ręczne                              | . 22     |
| 7.2. Wskaźnik poziomu paszy                        | 22       |
| 8. Aplikacja MEDION dla zwierząt 23                |          |
| 8.1. Ochrona Twojej prywatności 24                 |          |
| 8.2. Sprzedawanie urządzeń osobom trzecim          | 25       |
| 9. Dodanie podajnika w aplikacji 25                |          |
| 10. Menu obsługi 26                                | ;        |

| 11. Transmisja wideo na żywo          | 29 |
|---------------------------------------|----|
| 12. Ustawienia                        | 30 |
| 13. Części zamienne - serwis MEDION   | 31 |
| 14. Czyszczenie i konserwacja         | 32 |
| 15. Przechowywanie/transport          | 33 |
| 16. UE — informacje o zgodności       | 33 |
| 16.1. Informacje o znakach towarowych |    |
| 17. Dane techniczne                   | 34 |
| 18. Utylizacja                        | 37 |
| 19. Informacje serwisowe              |    |
| 20. Polityka Prywatności              | 41 |
| 21. Odcisk                            | 42 |

# 1. O niniejszej instrukcji

Dziękujemy za wybranie naszego produktu. Mamy nadzieję, że korzystanie z urządzenia będzie przyjemne.

Przed uruchomieniem przeczytaj dokładnie instrukcje bezpieczeństwa i całą instrukcję. Należy przestrzegać ostrzeżeń umieszczonych na urządzeniu oraz w instrukcji obsługi. Instrukcję obsługi należy zawsze przechowywać w zasięgu ręki. W przypadku sprzedaży lub przekazania urządzenia należy przekazać również niniejszą instrukcję obsługi, ponieważ jest ona integralną częścią produktu.

## 1.1. Wyjaśnienie symboli

Jeśli fragment tekstu jest oznaczony jednym z poniższych symboli ostrzegawczych, należy unikać opisanego w tekście niebezpieczeństwa, aby zapobiec opisanym tam możliwym konsekwencjom.

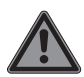

NIEBEZPIECZEŃSTWO!

Ostrzeżenie przed bezpośrednim zagrożeniem życia!

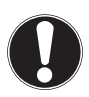

### UWAGA!

Postępuj zgodnie z instrukcjami, aby uniknąć szkód materialnych!

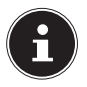

Dalsze informacje dotyczące użytkowania urządzenia!

- Przestrzegać informacji zawartych w instrukcji obsługi!
- 💶 💶 Ikona prądu stałego
  - V Ikona prądu przemiennego
- **C E** Produkty oznaczone tym symbolem spełniają wymagania dyrektyw UE.

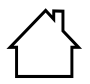

Urządzenia oznaczone tym symbolem nadają się wyłącznie do użytku w pomieszczeniach.

#### Poziom efektywności energetycznej VI

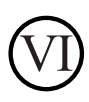

Poziomy efektywności energetycznej to standardowy podział sprawności zasilaczy zewnętrznych i wewnętrznych. Efektywność energetyczna wskazuje na efektywność i jest podzielona aż do poziomu VI (poziom najbardziej efektywny).

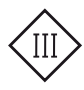

#### Klasa ochrony III

Urządzenia elektryczne klasy ochronności III to urządzenia elektryczne przeznaczone do pracy z bezpiecznym bardzo niskim napięciem, które nie mają ani wewnętrznych, ani zewnętrznych obwodów, które działają z czymkolwiek innym niż bezpieczne bardzo niskie napięcie. Maksymalne napięcie znamionowe dla bardzo niskiego napięcia bezpiecznego wynosi 42 V między przewodami oraz między przewodami a ziemią. Przy prądzie trójfazowym maksymalne napięcie znamionowe między przewodami a przewodem neutralnym wynosi 24 V. Maksymalne napięcie bez obciążenia nie może przekraczać 50 V. Niskie napięcie bezpieczne może być zapewnione tylko przez transformator bezpieczeństwa lub przetwornicę z oddzielnymi uzwojeniami.

#### Certyfikowane bezpieczeństwo

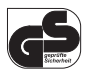

Produkty oznaczone tym symbolem spełniają wymagania Ustawy o Bezpieczeństwie Produktów.

- Bullet point / informacja o zdarzeniach podczas eksploatacji
- Instrukcje do wykonania
- Instrukcje bezpieczeństwa, które należy wykonać

# 2. Zgodnie z przepisami używać

Urządzenie służy jako programowalny karmnik dla kotów oraz małych i średnich psów. Karmienie można wykonać ręcznie za naciśnięciem przycisku lub automatycznie za pomocą powiązanej aplikacji MEDION Pet App (Android™/iOS). Urządzenie posiada również zintegrowaną kamerę oraz funkcję 2-drożnego audio, dzięki czemu możliwe jest nagrywanie zdjęć/wideo oraz transmisja audio/głosu w czasie rzeczywistym.

Podajnik automatyczny nadaje się wyłącznie do podawania suchej karmy.

Urządzenie jest przeznaczone wyłącznie do użytku prywatnego, a nie do użytku przemysłowego/ komercyjnego. Należy pamiętać, że odpowiedzialność wygasa w przypadku niewłaściwego użytkowania.

Należy przestrzegać wszystkich informacji zawartych w niniejszej instrukcji obsługi, a zwłaszcza wskazówek dotyczących bezpieczeństwa. Każda inna operacja jest uważana za niewłaściwą i może prowadzić do obrażeń ciała lub uszkodzenia mienia.

### 3. Instrukcje bezpieczeństwa

### 3.1. Nieautoryzowana grupa ludzi

-Przechowuj urządzenie i jego akcesoria w miejscu niedostępnym dla dzieci.

 -Urządzenia te mogą być używane przez dzieci od 8 roku życia oraz przez osoby o ograniczonych zdolnościach fizycznych, sensorycznych lub umysłowych lub nieposiadające doświadczenia i/lub wiedzy, jeżeli pozostają pod nadzorem lub zostały poinstruowane w zakresie bezpiecznego użytkowania urządzenia i zrozumiały zasady wynikające z tego niebezpieczeństwa.

- -Dzieci w wieku poniżej 8 lat powinny znajdować się z dala od urządzenia i kabla połączeniowego.
- Przed każdym użyciem sprawdź urządzenie i wszystkie akcesoria pod kątem uszkodzeń. Nie wolno używać wadliwych urządzeń lub komponentów.
- -Czyszczenie i konserwacja nie mogą być wykonywane przez dzieci.

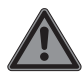

NIEBEZPIECZEŃSTWO!

Niebezpieczeństwo uduszenia!

W przypadku wdychania lub połknięcia folii lub małych części istnieje ryzyko uduszenia.

-Przechowywać opakowanie z dala od dzieci.

 -Nie pozwalaj dzieciom bawić się materiałem opakowaniowym. Materiał opakowaniowy nie jest zabawką!

### 3.2. Bezpiecznie skonfiguruj urządzenie

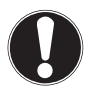

### UWAGA!

### Ryzyko uszkodzenia!

Istnieje ryzyko uszkodzenia urządzenia w przypadku niewłaściwego użytkowania.

- -Umieść karmnik na podłodze, najlepiej w osłoniętym kącie lub przy ścianie, aby zabezpieczyć go przed ewentualnymi uderzeniami lub przewróceniem przez zwierzę.
- -Upewnij się, że żadne bezpośrednie źródła ciepła (np. grzejniki) nie mają wpływu na urządzenie.
- -Na lub w pobliżu urządzenia nie mogą znajdować się otwarte źródła ognia (np. palące się świece).

- -Używaj urządzenia tylko w suchych pomieszczeniach wewnętrznych i trzymaj je z dala od wilgoci, kapiącej i pryskającej wody.
- -Unikaj wibracji, kurzu, ciepła i bezpośredniego światła słonecznego, aby zapobiec awariom.
- -Automatyczny podajnik należy użytkować wyłącznie w temperaturze otoczenia od 0°C do +35°C i wilgotności względnej od 10% do 82% (bez kondensacji).

## 3.3. Uwagi dotyczące zasilacza

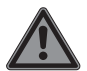

NIEBEZPIECZEŃSTWO!

Niebezpieczeństwo porażenia prądem!

Wewnątrz zasilacza sieciowego znajdują się części pod napięciem. Istnieje ryzyko porażenia prądem elektrycznym lub pożaru w wyniku niezamierzonego zwarcia!

-Używaj wyłącznie dostarczonego zasilacza sieciowego z dostarczonym kablem micro USB.

-Nigdy nie otwieraj obudowy zasilacza sieciowego.

-Dzieci w wieku poniżej 8 lat należy trzymać z dala od urządzenia i zasilacza sieciowego. -Nie przykrywaj zasilacza i urządzenia przedmiotami (czasopismami, kocami itp.), aby uniknąć przegrzania.

- Nie wystawiaj urządzenia i zasilacza na działanie kapiącej lub pryskającej wody oraz nie stawiaj żadnych pojemników wypełnionych płynami – np. B. wazonów - na lub w pobliżu urządzenia lub zasilacza sieciowego. Wnikająca ciecz może pogorszyć bezpieczeństwo elektryczne.
- -Nie dopuszczać do działania dużych sił, np. B. z boku działać na złącza. W przeciwnym razie doprowadzi to do uszkodzenia urządzenia i urządzenia.
- -Podczas podłączania kabli i wtyczek nie używaj siły i zwracaj uwagę na prawidłową orientację wtyczek.
- -Unikaj zwarć i pęknięć kabli, nie ściskając ani nie zginając ich pod ostrym kątem.
- -Wszystkie kable połączeniowe należy ułożyć w taki sposób, aby były chronione przed zadrapaniami i ugryzieniami przez zwierzę domowe. Istnieje ryzyko porażenia prądem!
- -Gniazdko elektryczne musi zawsze znajdować się blisko urządzenia i być łatwo dostępne.

-Zasilacz sieciowy należy podłączać wyłącznie do uziemionych gniazdek o napięciu 100-240 V~ 50/60 Hz. Jeśli nie masz pewności co do zasilania w miejscu instalacji, skontaktuj się z odpowiednim dostawcą energii.

-Jeśli chcesz odłączyć podajnik od sieci, pociągnij

następnie zasilacz sieciowy z gniazdka, a następnie kabel ładujący z podajnika automatycznego. Odwrotna kolejność może spowodować uszkodzenie urządzenia lub zasilacza. Zawsze trzymaj wszystkie wtyczki i zasilacz sieciowy za obudowę, nigdy nie ciągnij za kabel.

-Nigdy nie dotykaj zasilacza sieciowego mokrymi rękoma.

## 3.4. Ważne instrukcje użytkowania

- -Do pojemnika na paszę wlewaj tylko suchą karmę, ponieważ inne rodzaje paszy mogą powodować nieprawidłowe działanie i nieprawidłowe karmienie.
- -Należy pamiętać, że nie każda karma sucha idealnie nadaje się do uzyskania pożądanej ilości wyjściowej.

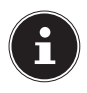

Idealnie sucha karma powinna mieć okrągły kształt i średnicę ok. 5 mm -14 mm, ponieważ inne rodzaje żywności mogą powodować odchylenia w wyjściowej ilości.

 W żadnym wypadku nie należy używać automatycznego karmnika do pozostawienia zwierzęcia samego na jeden dzień i polegania na prawidłowym karmieniu zwierzęcia.

#### 3.5. W przypadku zakłóceń

-Nie otwieraj ani nie demontuj urządzenia.

- -Używaj wyłącznie akcesoriów dostarczonych lub zatwierdzonych przez nas.
- -Jeśli zasilacz sieciowy, przewód ładujący lub karmnik dla zwierząt ulegną uszkodzeniu, natychmiast odłącz je i przerwij korzystanie z tych elementów.
- -Nigdy nie próbuj samodzielnie otwierać i/lub naprawiać urządzenia lub zasilacza sieciowego.

-W przypadku usterki skontaktuj się z naszym serwisem.

# 4. Zakres dostawy

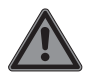

NIEBEZPIECZEŃSTWO!

Niebezpieczeństwo uduszenia!

W przypadku wdychania lub połknięcia folii lub małych części istnieje ryzyko uduszenia.

-Przechowywać opakowanie z dala od dzieci. -Nie pozwalaj dzieciom bawić się materiałem opakowaniowym.

-Materiał opakowaniowy nie jest zabawką!

- Wyjmij produkt z opakowania i usuń wszystkie materiały opakowaniowe.
- Sprawdź kompletność dostawy i powiadom nasz serwis w ciągu 14 dni od zakupu, jeśli dostawa nie jest kompletna.
- Przed każdym użyciem karmnik i jego akcesoria należy sprawdzić pod kątem uszkodzeń.
- W przypadku uszkodzenia skontaktuj się z naszym serwisem.

#### Wraz z zakupionym produktem otrzymałeś:

• Inteligentny automatyczny podajnik z miską do karmienia

- Kabel mikro USB
- Zasilacz
- Instrukcja obsługi
- Dokumenty gwarancyjne

### 5. Przegląd urządzenia

## 5.1. przód

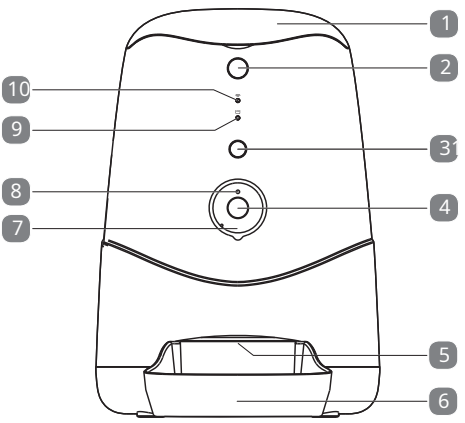

- 1) Pokrywa
- 2) przycisk zwalniania pokrywy
- 3) Krótkie naciśnięcie:

Przycisk podawania do podawania ręcznego Naciśnij

i przytrzymaj: Przycisk resetowania

- 4) kamera
- 5) otwór do podawania paszy
- 6) miska z jedzeniem
- 7) Diody podczerwieni
- 8.) czujnik jasności
- 9) 🖾 Wskaźnik poziomu zasilania (LED)
- 10) 🔿 Dioda LED stanu WLAN

### 5.2. z powrotem

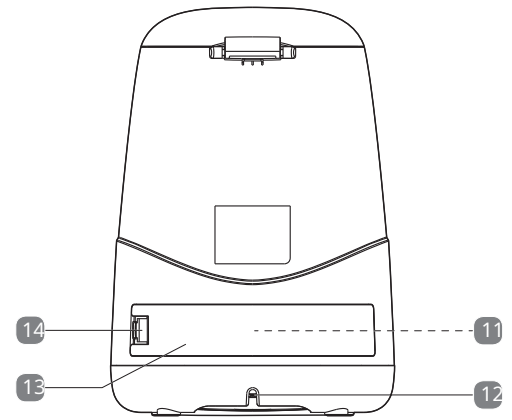

11) Złącze USB typu A do zewnętrznego zasilacza (nie pokazano)

- 12) Złącze mikro USB
- 13) Pokrywa schowka
- 14) Zaczep blokujący pokrywy schowka

#### 5.3. zbiornik do przechowywania paszy

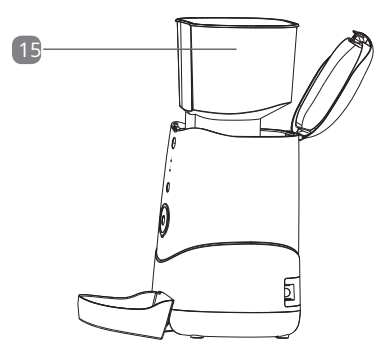

15) Pojemnik do przechowywania paszy

## 5.4. spód

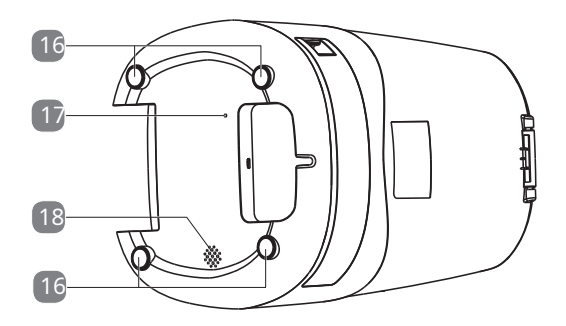

16) Gumowe nóżki 17) Mikrofon 18) Głośnik

# 6. Przygotowania do Instalacja

## 6.1. zasilacz

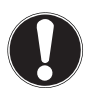

### UWAGA!

### Ryzyko uszkodzenia!

W przypadku użycia nieautoryzowanych akcesoriów istnieje ryzyko uszkodzenia urządzenia.

- -Używaj wyłącznie kabla micro-USB i zasilacza dostarczonego z karmnikiem dla zwierząt.
- Podłącz dostarczony kabel micro USB do portu micro USB z tyłu urządzenia.
- Podłącz dostarczony zasilacz do kabla micro USB.
- Podłącz wtyczkę zasilacza sieciowego do łatwo dostępnego gniazdka sieciowego (100-240 V~ 50/60 Hz).

## 6.2. Zasilanie awaryjne przez zewnętrzny power bank

Z tyłu zasilacza znajduje się schowek z portem USB Typ-A do podłączenia zewnętrznego powerbanku (brak w zestawie).

W przypadku przerwy w dostawie prądu lub przypadkowego odłączenia automatycznego podajnika od sieci, power bank tymczasowo przejmuje awaryjne zasilanie urządzenia. Należy pamiętać, że ze względu na różnorodność różnych powerbanków dostępnych na rynku nie można zagwarantować kompatybilności podajnika.

Dlatego zanim zaczniesz z niego korzystać, sprawdź, czy Twój power bank jest kompatybilny z podajnikiem automatycznym. Aby to zrobić, wykonaj następujące czynności:

| 1.) | - Odłączyć podajnik od zasilania sieciowego.                                                                                                    |
|-----|----------------------------------------------------------------------------------------------------|
|     | <ul> <li>Delikatnie naciśnij zaczep blokujący z tyłu<br/>urządzenia w kierunku portu USB, aby<br/>zwolnić pokrywę schowka.</li> <li>Zdejmij pokrywę schowka i podłącz<br/>powerbank do portu USB typu A w schowku.</li> </ul> |
|     | Jeśli power bank jest kompatybilny z<br>podajnikiem, uruchomi się on i zasilacz<br>automatycznie.                                                                                                    |

| 2.) | - | Podłącz podajnik do sieci za pomocą<br>dostarczonego kabla micro USB i<br>dostarczonego zasilacza sieciowego.<br>W drugim kroku podłącz power bank do podajnika<br>automatycznego zgodnie z opisem w punkcie 1.). |
|-----|---|----------------------------------------------------------------------------------------------------|
|     | - | Jeśli zasilacz nie pobiera prądu z<br>powerbanku w czasie, gdy jest zasilany z<br>sieci, power bank nadaje się do stosowania<br>w zasilaczu.                                                                      |

 Po podłączeniu powerbanku załóż z powrotem pokrywę schowka na schowek, tak aby zatrzask blokujący zatrzasnął się w słyszalny sposób.

## 6.3. Włóż miskę na jedzenie

 Lekko unieść przód podajnika i przesunąć podajnik zgodnie z punktem "5.1. Przód" na stronie 16 pokazany pod otworem do podawania paszy.

## 6.4. Napełnij zbiornik paszy

- Naciśnij przycisk zwalniający pokrywę.
- Otwórz pokrywę i wsyp suchą żywność do pojemnika do przechowywania żywności.

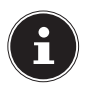

Maksymalna pojemność to 3,7 litra. Należy pamiętać, że w zależności od kształtu i gęstości użytej granulki mogą występować niewielkie różnice w pojemności leja zasypowego i ilości paszy na jednostkę podającą.  Zamknij pokrywę podajnika tak, aby zatrzasnęła się na swoim miejscu.

Aby pasza była dozowana zgodnie z życzeniem po napełnieniu leja, należy najpierw napełnić mechanizm dozujący paszę:

 Aby to zrobić, naciśnij i przytrzymaj przycisk karmienia, aż pokarm zostanie wyrzucony do miski.

# 7. Serwis

## 7.1. Karmienie ręczne

 Naciśnij przycisk karmienia, aby uruchomić natychmiastowe karmienie ręczne.

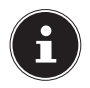

Przy karmieniu ręcznym podawana jest fabrycznie ustawiona ilość karmy 1 porcja (ok. 12 g). W zależności od kształtu i gęstości użytej suchej karmy mogą wystąpić różnice w ilości karmy przypadającej na jednostkę karmienia.

## 7.2. wskaźnik poziomu paszy

Diody LED 🖾 pokazuje poziom napełnienia pojemnika do przechowywania paszy w trzech etapach:

| Stan diody                                                | Oznaczający                 |
|-----------------------------------------------------------|-----------------------------|
| Poza                                                      | poziom wypełnienia > 20%    |
| Miga na czerwono                                          | poziom wypełnienia < 20%    |
| Stale świecąca na czerwono                                | Zapas prawie wyczerpany     |
| Miga dwukrotnie na czerwono w krótkich odstępach<br>czasu | Nagrywanie z kamery aktywne |

#### 8. Aplikacja MEDION dla zwierząt

Bezpłatna aplikacja MEDION Pet służy jako interfejs użytkownika do rozszerzonej obsługi urządzenia. Niniejsza instrukcja obsługi opisuje jedynie podstawową konfigurację i funkcje obsługi podajnika za pośrednictwem aplikacji. Zapoznaj się z aplikacją, aby uzyskać dodatkowe instrukcje i opcje ustawień.

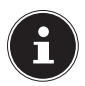

Najnowszą wersję niniejszej instrukcji obsługi można znaleźć w naszym portalu serwisowym pod adresem www.medionservice.com

Jeśli masz jakiekolwiek pytania dotyczące aplikacji MEDION Pet, skorzystaj z naszej tak zwanej "strony FAQ". Tutaj znajdziesz najczęściej zadawane pytania dotyczące naszej aplikacji.

 Połącz swój smartfon/urządzenie mobilne z siecią Wi-Fi.

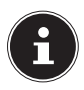

Nazwa sieci WLAN nie może przekraczać długości > 30 znaków. To samo dotyczy długości hasła sieciowego. Ewentualnie utwórz konto gościa i użyj tam nazwy sieci i

 hasło > 30 znaków. Więcej informacji na temat "dostępu gościnnego" można znaleźć w instrukcji obsługi routera WLAN.

- Zainstaluj aplikację MEDION Pet.

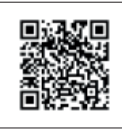

Znajdujący się obok kod QR prowadzi bezpośrednio do pobrania w sklepie Google Play (dla urządzeń z systemem Android) lub App Store (dla iPhone'ów).

- Uruchom aplikację MEDION Pet.
- Jeśli nie masz jeszcze konta, dotknij najpierw **REJESTR**aby utworzyć nowe konto MEDION.
- Wpisz swoje imię i nazwisko oraz adres e-mail (pola obowiązkowe) i naciśnij **REJESTR**.

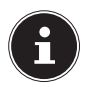

Jeśli podczas procesu rejestracji otrzymasz wiadomość, że nazwa użytkownika jest już używana, oznacza to, że w przeszłości rejestrowałeś się przy użyciu tego adresu email. Jeśli nie pamiętasz już hasła, skorzystaj z funkcji "Zapomniałem hasła", a następnie zaloguj się do Aplikacji MEDION Pet przy użyciu nowego hasła i adresu e-mail.

- Zaloguj się na nowo utworzone lub istniejące konto MEDION.
- Zaakceptuj warunki użytkowania i politykę prywatności (wymagane).

## 8.1. Ochrona Twojej prywatności

Należy pamiętać, że produkt jest dostępny na całym świecie. Twój smartfon/urządzenie mobilne wymaga połączenia z Internetem (ewentualnie mobilnego połączenia danych). W celu ochrony Twojej prywatności i uniemożliwienia dostępu do Twoich produktów MEDION osobom nieupoważnionym, bezwzględnie podczas pierwszej konfiguracji należy zabezpieczyć dostęp do usługi w chmurze indywidualnym hasłem. Należy o tym pamiętać podczas nadawania hasła w związku z systemem, oprogramowaniem/aplikacją (np. podczas tworzenia kont użytkowników). Federalny Urząd ds. Bezpieczeństwa Informacji (BSI) oferuje dalsze informacje na temat tworzenia bezpiecznego hasła na stronie www.bsifuer-buerger.de Zalecenia dotyczące haseł: Haseł nigdy nie należy przekazywać osobom trzecim!

### 8.2. Sprzedaż Twoich urządzeń osobom trzecim

Zwracamy uwagę, że zanim sprzedasz swoje urządzenia podmiotom trzecim, koniecznie przywróć je do ustawień fabrycznych i usuń urządzenia ze swojego profilu przed usunięciem konta użytkownika w aplikacji. Tylko w ten sposób możesz mieć pewność, że wszystkie Twoje dane osobowe zostały nieodwracalnie usunięte. W razie pytań prosimy o kontakt z naszym serwisem.

# 9. Dodaj podajnik w aplikacji

- Podłączyć zasilacz zgodnie z opisem w rozdziale "6.1. Zasilanie" na stronie 19 z zasilaczem sieciowym.
- W aplikacji dotknij u dołu ekranu 🕂 .
- Stuknij w+DODAJ URZĄDZENIE aby dodać dostawcę do swojego konta.

Dioda LED stanu Wi-Fi ( Rakarmniku zacznie migać, a urządzenie wyemituje melodię.

Ten proces może potrwać kilka minut.

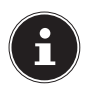

Obsługiwane są tylko sieci Wi-Fi 2,4 GHz. Jeśli sieć Wi-Fi jest ustawiona na 5 GHz, najpierw przełącz ją na 2,4 GHz.

 Teraz postępuj zgodnie z dalszymi instrukcjami w Aplikacji MEDION Pet, aby połączyć automatyczny karmnik ze swoją siecią WiFi i dodać urządzenie do swojego konta.

### 10. Menu operacyjne

 Na liście urządzeń dotknij zasilacza, aby otworzyć menu obsługi urządzenia.

W menu obsługi dostępne są następujące funkcje:

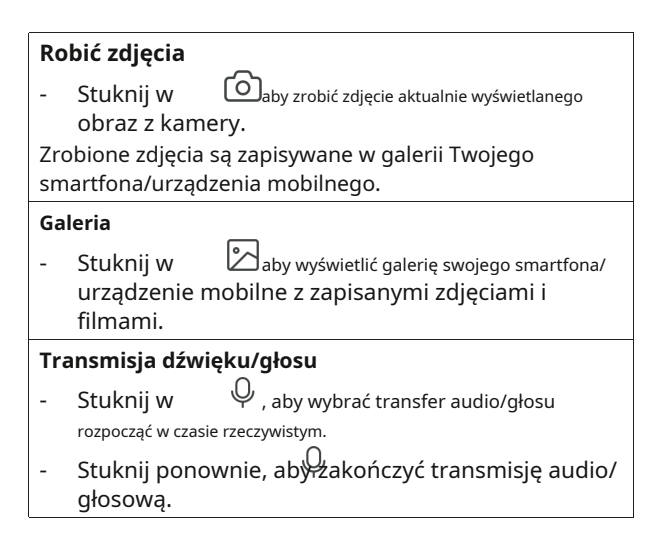

#### plany czasowe

- Stuknij w (U), do nowego harmonogramu dla stworzyć automatyczne karmienie.
- Stuknij wDODAJ NOWY HARMONOGRAM.
- Ustaw żądany czas karmienia.
- Wybierz, w które dni tygodnia ma odbywać się automatyczne karmienie. Wybrane dni są oznaczone . Jeśli nie dokonasz wyboru, karmienie odbędzie się tylko raz o zaprogramowanej godzinie.
- Wybierz żądaną liczbę porcji do podania, a następnie dotknij KOMPLETNYaby zapisać swój wybór.

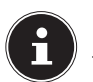

Wybrana liczba porcji jest oznaczona symbole Jedna porcja odpowiada ok. 12 g karmy. W zależności od kształtu i gęstości użytej suchej karmy mogą wystąpić różnice w ilości karmy przypadającej na jednostkę karmienia.

Zaprogramowane harmonogramy są wyświetlane jeden pod drugim w przeglądzie timera.

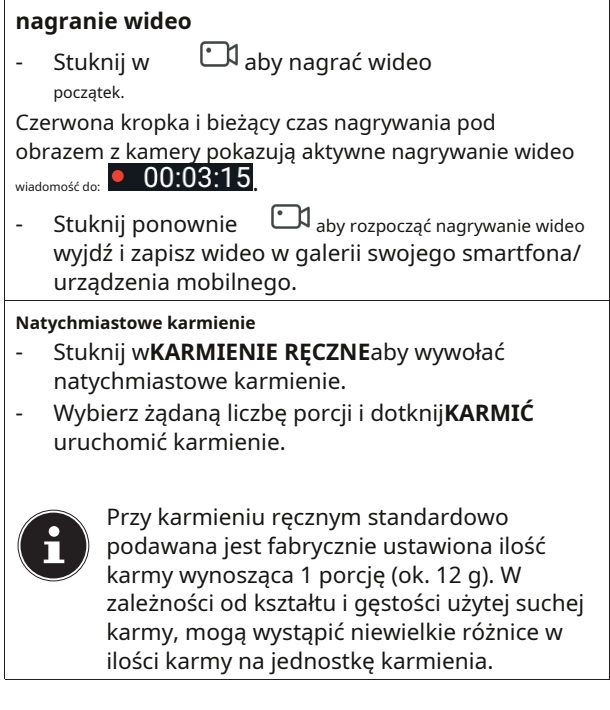

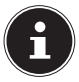

Aby korzystać z funkcji kamery i transmisji dźwięku/głosu, należy najpierw nadać aplikacji MEDION Pet App odpowiednie uprawnienia dostępu do kamery/mikrofonu w smartfonie/ urządzeniu mobilnym.

#### 11. Transmisja wideo na żywo

Transmisja wideo obrazu z kamery w czasie rzeczywistym (video live stream) wraz z datą i godziną jest wyświetlana nad menu operacyjnym.

Na ekranie strumienia wideo na żywo dostępne są następujące opcje ustawień:

| Reklama | wyjaśnienie                                                                                                    |
|---------|----------------------------------------------------------------------------------------------------|
| ∠J×     | <ul> <li>Stuknij ikonę głośnika, aby włączyć lub<br/>wyłączyć odtwarzanie dźwięku.</li> </ul>                                                                                                    |
| 76%     | Pokazuje siłę sygnału połączenia WLAN w<br>procentach                                                                                                    |
| HD      | <ul> <li>Dotknij tej ikony, aby ustawić jakość<br/>nagrywania wideo: Jakość HD(1280 x<br/>720 pikseli), SD(640 x 480 pikseli)</li> </ul>                                                                                                    |
|         | <ul> <li>Dotknij tej ikony, aby wyświetlić<br/>transmisję wideo na żywo na pełnym<br/>ekranie.</li> </ul>                                                                                                    |
| Ø       | <ul> <li>W trybie pełnoekranowym dotknij ikony<br/>mikrofonu, aby rozpocząć transmisję audio/<br/>głosową w czasie rzeczywistym.</li> <li>Stuknij ponownie ikonę mikrofonu, aby<br/>zatrzymać strumieniowe przesyłanie<br/>dźwięku/głosu.</li> </ul> |

# 12. Ustawienia

W menu operacyjnym dotknij w prawym górnym rogu, aby otworzyć menu ustawień.

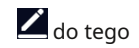

#### Zmień nazwę urządzenia

Tutaj możesz dowolnie zmienić nazwę urządzenia podajnika.

#### Informacje o urządzeniu

Tutaj możesz wyświetlić różne informacje o urządzeniu: WŁAŚCICIEL,ADRES IP,IDENTYFIKATOR URZADZENIAI STREFA CZASOWA URZĄDZENIA.

#### <u>Ustawianie podstawowych funkcji</u>

#### tryb audio

 Wybierz tutaj, czy transmisja dźwięku/głosu ma odbywać się tylko w jednym kierunku (jednokierunkowy), czy w obu kierunkach (dwukierunkowy).

Nocne widzenie w podczerwieni

- Stuknij wPOCZĄTEKaby włączyć noktowizor na podczerwień.
- Stuknij Zamknij, aby wyłączyć noktowizor na podczerwień.
- Wybierz ustawienieSAMOCHÓDaby automatycznie włączać noktowizor na podczerwień, gdy jest ciemno i wyłączać go w świetle dziennym.

#### Często zadawane pytania i opinie

Możesz użyć tego punktu, aby napisać opinię na temat aplikacji lub korzystania z urządzenia i wysłać ją do naszego serwisu.

```
informacje o oprogramowaniu układowym
```

Możesz użyć tego punktu do odczytania aktualnego stanu oprogramowania układowego dla WLAN i modułu MCU.

#### Odłącz urządzenie

 Dotknij tej pozycji, aby usunąć podajnik z listy urządzeń.

## 13. Części zamienne -Serwis MEDION

Odpowiednie części zamienne do automatycznego podajnika można znaleźć w sklepie MEDIONserviceshop pod adresem www.medionserviceshop.com. Wprowadź numer MSN swojego urządzenia w obszarze wyszukiwania części zamiennych i rozpocznij wyszukiwanie.

Alternatywnie, po prostu zeskanuj znajdujący się obok kod QR, aby przejść bezpośrednio do sklepu serwisowego i części zamiennych dostępnych dla Twojego urządzenia.

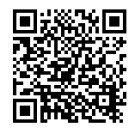

## 14. Czyszczenie i konserwacja

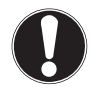

#### UWAGA!

## Możliwe szkody materialne!

Niewłaściwy środek czyszczący może uszkodzić delikatne powierzchnie i napisy.

 -Nie używaj ostrych ani ściernych środków czyszczących do czyszczenia akcesoriów i obudowy urządzenia.

- Przed przystąpieniem do czyszczenia odłączyć urządzenie od zasilania.
- Wyjąć pojemnik do przechowywania żywności i miskę na żywność, jak opisano w punkcie "5.3. Pojemnik do przechowywania paszy" na stronie 18 pokazany z podajnika.
- Czyść akcesoria ciepłą wodą z łagodnym płynem do mycia naczyń. Do czyszczenia używaj miękkiej, nierysującej ściereczki.
- Przetrzyj powierzchnię urządzenia miękką ściereczką lekko zwilżoną wodą.
- Regularnie sprawdzaj urządzenie, akcesoria i kabel micro USB oraz zasilacz sieciowy pod kątem uszkodzeń.

#### 15. Przechowywanie/transport

- Gdy nie używasz urządzenia, odłącz je od zasilania i przechowuj urządzenie w suchym, wolnym od kurzu i mrozu miejscu, z dala od bezpośredniego światła słonecznego.
- Aby uniknąć uszkodzeń podczas transportu, zalecamy użycie oryginalnego opakowania.

### **16. UE — informacje o zgodności C E** Firma MEDION AG oświadcza niniejszym, że to urządzenie jest zgodne z podstawowymi wymaganiami i innymi odpowiednimi postanowieniami:

- Dyrektywa RE 2014/53/UE
- Dyrektywa w sprawie ekoprojektu 2009/125/WE (oraz rozporządzenie w sprawie ekoprojektu 2019/1782)
- Dyrektywa RoHS 2011/65/UE

Pełną deklarację zgodności UE można pobrać ze strony www.medion.com/conformity.

### 16.1. Informacje o znakach towarowych

Znak słowny i logo Android™ są zastrzeżonymi znakami towarowymi firmy Google LLC i są używane przez firmę MEDION na podstawie licencji.

Znak słowny i logo USB™ są zastrzeżonymi znakami towarowymi firmy USB Implementers Forum, Inc. i są używane przez firmę MEDION na podstawie licencji.

Inne znaki towarowe są własnością ich odpowiednich właścicieli.

| Ogólny                                     |                                                                                 |
|--------------------------------------------|---------------------------------------------------------------------------------|
| Wymiary (SxWxG):                           | 24,4 cm x 35,6 cm x 35 cm                                                       |
| temperatura otoczenia<br>(w eksploatacji): | od 0 °C do +35 °C przy<br>wilgotności względnej (bez<br>kondensacji) maks. 85 % |
| temperatura otoczenia<br>(Składowanie):    | od 0 °C do +40 °C przy<br>wilgotności względnej (bez<br>kondensacji) maks. 85 % |
| Waga:                                      | ok. 2,2 kg                                                                      |
| Klasa ochrony:                             | III                                                                             |
| Objętość przechowywania paszy pojemnik:    | 3,7 l                                                                           |

# 17. Specyfikacje

| zasilacz                                                                    |                                                                                                    |
|-----------------------------------------------------------------------------|----------------------------------------------------------------------------------------------------|
| Micro USB:                                                                  | 5,0 V <del></del> 2,0A                                                                                                    |
| USB typu A do zewnętrznego<br>powerbanku:                                   | 5,0 V 2,0A                                                                                                    |
| Zasilacz                                                                    |                                                                                                    |
|                                                                             |                                                                                                    |
| Producent:                                                                  | Dongguan Yingna Electronic<br>Technology Co., Ltd.<br>Importer:<br>MEDION AG<br>Am Zehnthof 77<br><sup>45307</sup> jedzenie<br>Niemcy<br>Numer HR: HRB 13274 |
| Oznaczenie modelu:                                                          | YNQX12T050200VU                                                                                                    |
| Napięcie wejściowe /<br>wejście prądu przemiennego<br>częstotliwość / prąd: | 100-240V ~ 50/60Hz 0,3A                                                                                                    |
| napięcie wyjściowe /<br>Elektryczność:                                      | 5,0 V 2,0A                                                                                                    |
| Moc wyjściowa:                                                              | 10,0 W                                                                                                    |

| Zasilacz                                                                  |                      |  |
|---------------------------------------------------------------------------|----------------------|--|
| przeciętny<br>Wydajność w działaniu:                                      | 79,0%                |  |
| pobór mocy przy<br>zerowe obciążenie:                                     | 0,07 W               |  |
| kamera                                                                    |                      |  |
| Rezolucja:                                                                | 1 megapiksel         |  |
| rozdzielczość wideo:                                                      | 1280x720 pikseli     |  |
| Funkcja noktowizyjna:                                                     | 10 diod podczerwieni |  |
| Interfejs do komunikacji bezprzewodowej (WLAN)                            |                      |  |
| Zakres częstotliwości:                                                    | 2,4 GHz              |  |
| Domyślny:                                                                 | 802.11b/g/n          |  |
| Szyfrowanie:                                                              | WPA/WPA2             |  |
| Zakres częstotliwości:                                                    | 2412-2472MHz         |  |
| Maksymalna moc transmisji:                                                | 19,4dBm              |  |
| Kanał:                                                                    | 1-13                 |  |
| wymagania systemowe                                                       |                      |  |
| • Smartfon / urządzenie mobilne<br>(iOS 11 i nowsze / Android 8 i nowsze) |                      |  |
| • Router obsługujący sieć WLAN (2,4 GHz)                                  |                      |  |
| • Aplikacja MEDION dla zwierząt                                           |                      |  |

# 18. Utylizacja

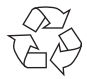

#### OPAKOWANIE

Twoje urządzenie jest zapakowane, aby chronić je przed uszkodzeniem podczas transportu. Opakowania wykonane są z materiałów, które można zutylizować w sposób przyjazny dla środowiska i poddać profesjonalnemu recyklingowi.

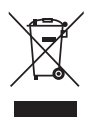

#### URZĄDZENIE

Wszystkie stare urządzenia oznaczone sąsiednim symbolem nie mogą być wyrzucane wraz ze zwykłymi odpadami domowymi.

Zgodnie z Dyrektywą 2012/19/UE, po zakończeniu okresu eksploatacji urządzenie należy odpowiednio zutylizować.

Materiały nadające się do recyklingu zawarte w urządzeniu są poddawane recyklingowi, co pozwala uniknąć zanieczyszczenia środowiska.

Zanieś stare urządzenie do punktu zbiórki odpadów elektronicznych lub centrum recyklingu.

Aby uzyskać więcej informacji, skontaktuj się z lokalną firmą zajmującą się utylizacją odpadów lub administracją miejską.

## 19. Informacje serwisowe

Jeśli Twoje urządzenie nie działa zgodnie z oczekiwaniami i oczekiwaniami, najpierw skontaktuj się z naszym działem obsługi klienta. Możesz się z nami skontaktować na różne sposoby:

- Możesz spotkać innych użytkowników i naszych pracowników w naszej społeczności serwisowej, gdzie możesz dzielić się swoimi doświadczeniami i przekazywać swoją wiedzę. Naszą społeczność serwisową można znaleźć pod adresem community.medion.com.
- Zapraszamy również do skorzystania z naszego formularza kontaktowego na stronie www.medion.com/contact.
- Oczywiście nasz zespół serwisowy jest również dostępny za pośrednictwem naszej infolinii lub pocztą.

| Niemcy                                              |                                                        |
|-----------------------------------------------------|--------------------------------------------------------|
| otwarcie<br>czasy                                   | Produkty multimedialne (komputer PC, notebook<br>itp.) |
| pon pt.:<br>07:00 - 20:00<br>sob.:<br>10:00 - 18:00 | - 0201 22099-111                                       |
|                                                     | RTV i AGD                                              |
|                                                     | - 0201 22099-222                                       |
|                                                     | telefon komórkowy; tablety i smartfony                 |
|                                                     | - 0201 22099-333                                       |
| Adres usługi                                        |                                                        |
| MEDION AG<br>45092 jedzenie<br>Niemcy               |                                                        |

| Austria                                                                             |                   |  |
|-------------------------------------------------------------------------------------|-------------------|--|
| otwarcie<br>czasy                                                                   | numer telefonu    |  |
| pon pt.:<br>08:00 - 20:00<br><sup>sob.:</sup><br>10:00 - 18:00                      | - 01 9287661      |  |
|                                                                                     | Adres usługi      |  |
| Centrum Serwisowe MEDION<br>Franz-Fritsch-Str. 11<br>4600 sumów<br>Austria          |                   |  |
| Szwajcaria                                                                          |                   |  |
| otwarcie<br>czasy                                                                   | numer telefonu    |  |
| pon pt.:<br>09:00 - 19:00                                                           | - 0848 - 33 33 32 |  |
| Adres usługi                                                                        |                   |  |
| Centrum serwisowe MEDION/LENOVO<br>Ifangstraße 6<br><b>8952 smugi</b><br>Szwajcaria |                   |  |

| Belgia i Luksemburg                                                    |                             |
|------------------------------------------------------------------------|-----------------------------|
| otwarcie<br>czasy                                                      | Numer telefonu (Belgia)     |
| pon pt.:<br>09:00 - 19:00                                              | - 02 - 200 61 98            |
|                                                                        | Numer telefonu (Luksemburg) |
|                                                                        | - 34-20 808 664             |
| Adres usługi                                                           |                             |
| MEDION B.V<br>John F. Kennedylaan 16a<br>5981 XC Panningen<br>Holandia |                             |

Te i wiele innych instrukcji obsługi można pobrać z portalu serwisowego www.medionservice.com.

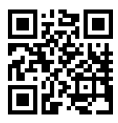

Możesz również zeskanować znajdujący się obok kod QR i pobrać instrukcję obsługi na swoje urządzenie mobilne za pośrednictwem portalu serwisowego.

# 20. Polityka prywatności

Szanowny Kliencie,

Informujemy, że my, MEDION AG, Am Zehnthof 77, D-45307 Essen, jesteśmy odpowiedzialni za przetwarzanie Twoich danych osobowych.

W kwestiach ochrony danych jesteśmy reprezentowani przez naszego zakładowego inspektora ochrony danych, dostępnego w MEDION AG, ochrona danych, Am Zehnthof 77, D-45307 Essen; datenschutz@medion.com obsługiwane. Przetwarzamy Twoje dane w celu obsługi gwarancyjnej i procesów z tym związanych (np. naprawy) oraz opieramy przetwarzanie Twoich danych na podstawie zawartej z nami umowy sprzedaży.

Przekażemy Twoje dane podmiotowi świadczącemu usługi serwisowe na nasze zlecenie w celu realizacji obsługi gwarancyjnej i procesów z nią związanych (np. naprawy). Co do zasady przechowujemy Twoje dane osobowe przez okres trzech lat w celu realizacji Twoich ustawowych uprawnień z tytułu rękojmi.

Przysługuje Pani/Panu prawo do informacji o swoich danych osobowych oraz ich sprostowania, usunięcia, ograniczenia przetwarzania, wniesienia sprzeciwu wobec przetwarzania oraz przenoszenia danych.

Istnieją jednak ograniczenia prawa do informacji i prawa do usunięcia zgodnie z §§ 34 i 35 BDSG (art. 23 DS-GVO), ponadto istnieje prawo odwołania się do właściwego organu nadzorującego ochronę danych (art. 77 DS-GVO w połączeniu z § 19 federalnej ustawy o ochronie danych). W przypadku MEDION AG jest to Pełnomocnik Krajowy ds. Ochrony Danych i Wolności Informacji w Nadrenii Północnej-Westfalii, Postfach 200444, 40212 Düsseldorf, www.ldi.nrw.de. Przetwarzanie Twoich danych jest niezbędne do realizacji gwarancji; Realizacja gwarancji nie jest możliwa bez podania wymaganych danych.

# 21. Odcisk

Copyright © 2022 Stan: 05.07.2022 Wszelkie prawa zastrzeżone.

Niniejsza instrukcja jest chroniona prawem autorskim. Powielanie w formie mechanicznej, elektronicznej i jakiejkolwiek innej bez pisemnej zgody producenta jest zabronione.

Prawa autorskie przysługują firmie:

MEDION AG Am Zehnthof 77 45307 jedzenie Niemcy

Należy pamiętać, że powyższy adres nie jest adresem zwrotnym. Zawsze najpierw skontaktuj się z naszym działem obsługi klienta.